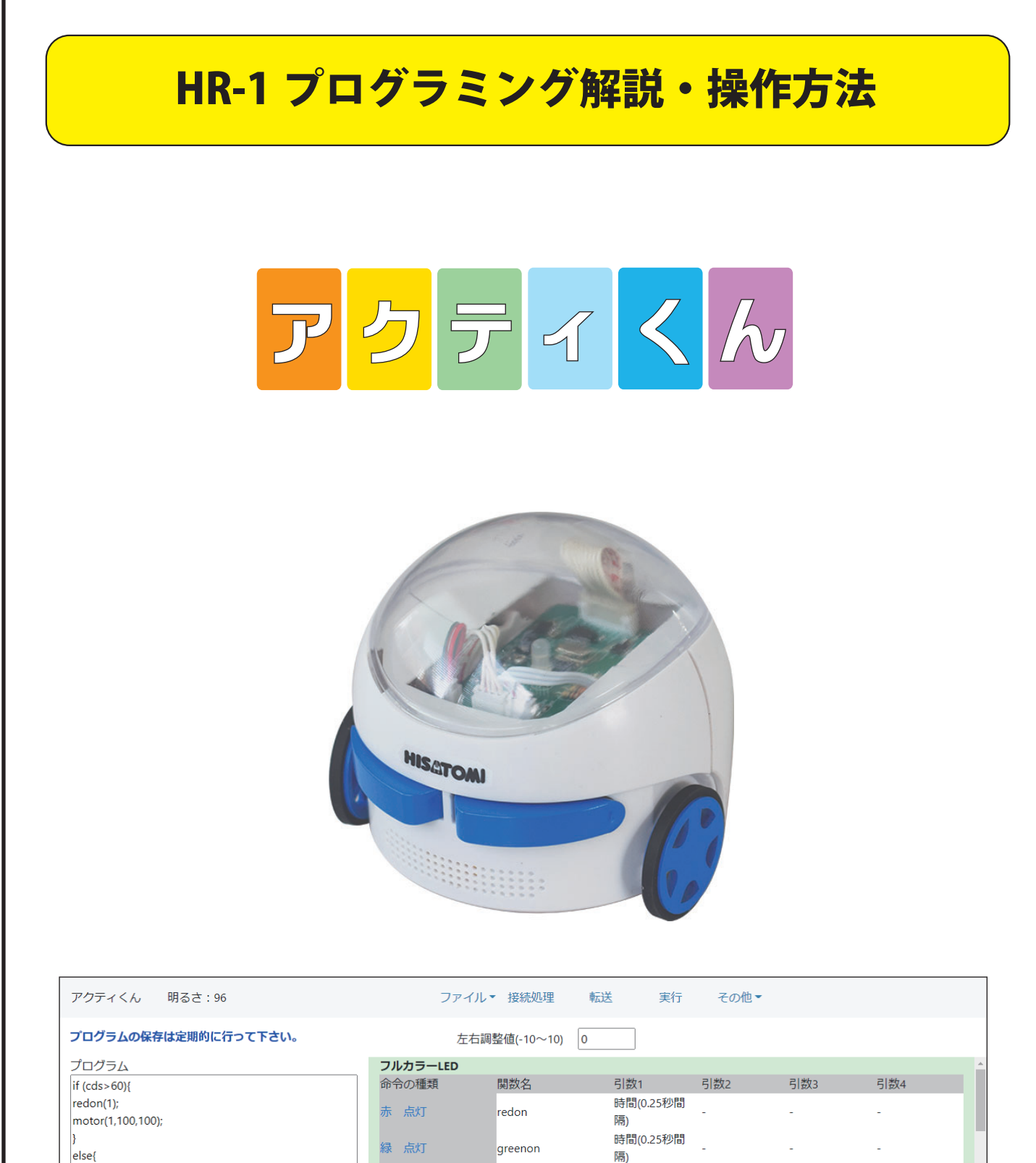

| redon(1);<br>motor(1,100,100);   | 赤点灯    | redon       | 時間(0.25杪間<br>隔) | - | - | - |
|----------------------------------|--------|-------------|-----------------|---|---|---|
| }<br>else{                       | 緑点灯    | greenon     | 時間(0.25秒間<br>隔) | - | - | - |
| whiteon(3);<br>motor(3,100,100); | 青 点灯   | blueon      | 時間(0.25秒間<br>隔) | - | - | - |
| }                                | 黄色 点灯  | yellowon    | 時間(0.25秒間<br>隔) | - | - | - |
| プログラム (LED専用)                    | 紫点灯    | purpleon    | 時間(0.25秒間<br>隔) | - | - | - |
|                                  | 水色点灯   | lightblueon | 時間(0.25秒間<br>隔) | - | - | - |
|                                  | 白点灯    | whiteon     | 時間(0.25秒間<br>隔) | - | - | - |
|                                  | 消灯     | off         | 時間(0.25秒間<br>隔) | - | - | - |
|                                  | フェードイン | fadein      | 色               | - | - | - |

fadeout

色

フェードアウト

|                                                | l        | 3転送         |                 | 4実      | <b>T</b> |          |    |
|------------------------------------------------|----------|-------------|-----------------|---------|----------|----------|----|
| アクティくん 明るさ:96                                  | ファ       | イル▼ 接続処理    | 転送 実行           | その他・    |          |          |    |
| プログラムの保存は定期的に行って下さい。                           | 古        | 石調整 10~10)  | 0               |         |          |          |    |
| プログラム                                          | フルカヨー・エロ |             |                 |         |          |          | -  |
| if (cds>60){<br>redon(1);<br>motor(1,100,100); |          | クティく        | んを接続            | 引数2<br> | 引数3<br>- | 引数4<br>- | Ъ. |
| }<br>else{                                     | 緑点灯      | greenon     | 時間(0.25秒間<br>隔) | -       | -        | -        |    |
| whiteon(3);<br>motor(3,100,100);               | 青点灯      | blueon      | 時間(0.25秒間<br>隔) | -       | -        | -        |    |
| }                                              | 黄色点灯     | yellowon    | 時間(0.25秒間<br>隔) | -       | -        | -        |    |
| プログラム (LED専用)                                  | 紫点灯      | purpleon    | 時間(0.25秒間<br>隔) | -       | -        | -        |    |
|                                                | 水色 点灯    | lightblueon | 時間(0.25秒間<br>隔) | -       | -        | -        |    |
|                                                | 白点灯      | whiteon     | 時間(0.25秒間<br>隔) | -       | -        | -        |    |
|                                                |          |             | 時間(0.25秒間       | -       | -        | -        |    |
| ②プログ                                           | デラルの     | E FT        | 隔)<br>伍         |         |          |          |    |

#### ①フロクラムを作成する

②アクティくんを接続する

手順1 電源をOFFにしUSB ケーブルでパソコンへ接続します

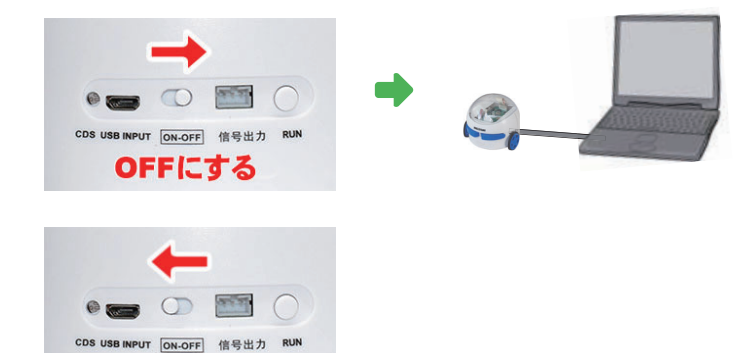

手順2 電源を ONにします

手順3 アプリの「接続処理」をクリックしデバイスを選択し「接続」ボタンを押す

ONにする

| HR-1(ベンダー: 0x | :21cf、ブロダクト | ~: 0x0002) |  |
|---------------|-------------|------------|--|
|               |             |            |  |
|               |             |            |  |
|               |             |            |  |
|               |             |            |  |
|               |             |            |  |
|               |             |            |  |
|               |             |            |  |
|               |             |            |  |
|               |             |            |  |
|               |             |            |  |
|               |             |            |  |
|               |             |            |  |
|               |             |            |  |

③接続を確認し「転送」をクリックしプログラムを転送する

④「実行」をクリックし転送したプログラムを実行する

※モータ命令を含む場合は USB ケーブルを抜き「RUN」ボタンを押すと実行されます。

# アクティくんの接続

●パソコンと接続

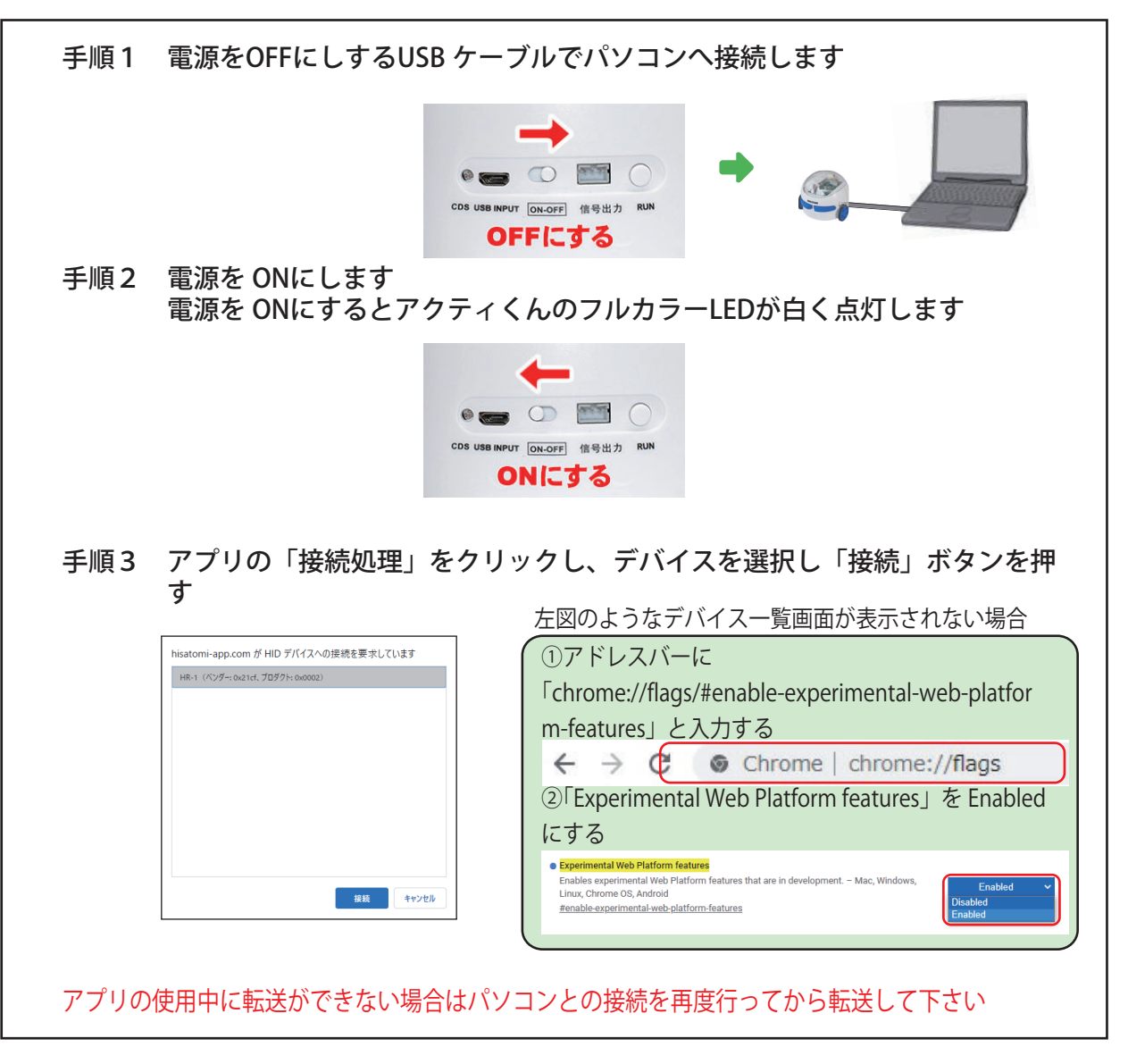

### ●転送・実行

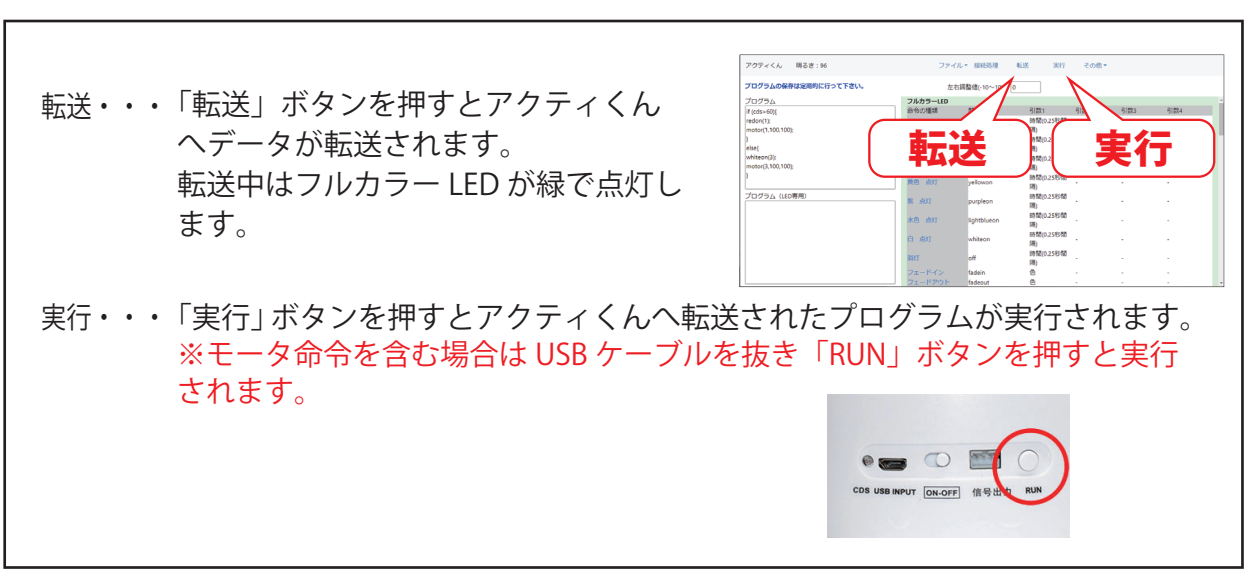

# プログラムの作成

●基本書式

関数名 (引数);

※引数が複数ある場合は","カンマ区切りで入力する 「();」は半角で入力する

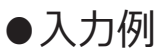

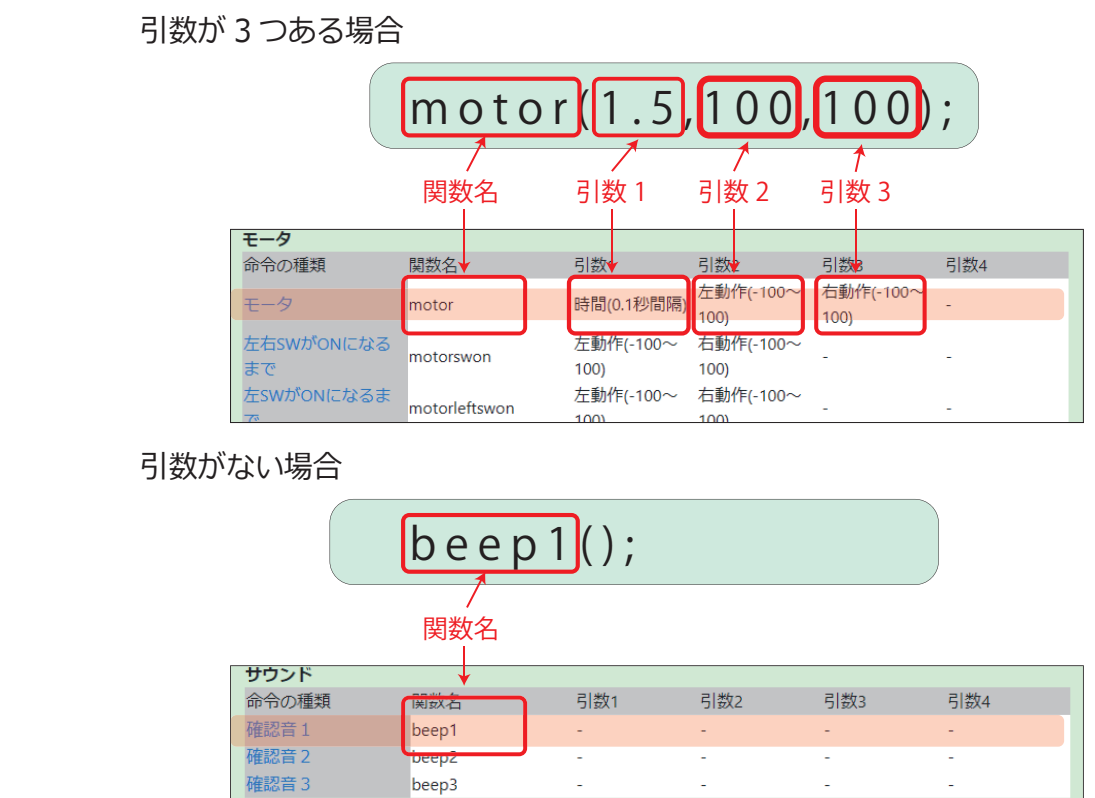

### ●詳細の表示

各命令をクリックすると、詳細説明が表示されます。

| モータ                    |                | 1        | 100-00-0                                       |                        | モータ (時間) 動作                                    |     |
|------------------------|----------------|----------|------------------------------------------------|------------------------|------------------------------------------------|-----|
| 命令の種類                  | 関数名            |          | 指定した秒数                                         | モーダを動作させる。             | <br>                                           |     |
| E-9                    | motor          |          | 緑文字:                                           | 関数名(設定画記               | 型<br>名 (時間 , たモータ , 右モータ) ;<br>面で変更も可)<br>(半色) |     |
| <b>キロ</b> wがONになる<br>さ | motorswon      | <b>→</b> | 亦又子 ·<br>青文字 :                                 | 決められた文子<br>任意の数値<br>時間 | (+円)<br>1~25.5秒までの0.1秒間隔の数値(半角)                |     |
| 左SWがONになるま<br>で        | motorleftswon  |          |                                                | 左モータ<br>右モータ           | -100~100までの1間隔の数値(半角)<br>-100~100までの1間隔の数値(半角) |     |
| 右SWがONになるま<br>で        | motorrightswon |          | <b>プログラム記入例</b><br>関数名が"motor"で3秒、モータ100で前進の場合 |                        |                                                |     |
| ++= /> => +++*         |                | 1        |                                                | motor                  | (3,100,100);                                   | 1 T |

## その他機能について

#### ●保存・読み込み

お使いのハードウェア本体へ保存・読み込みする場合と、外部ファイルへ保存・読み込みする方法の2通りあります。 用途等使い分けしてご使用ください。

#### ●レポート作成

プログラムレポートを印刷することができます。

## 動作について

●アクティくんとパソコンを接続し電源を ON にした場合

白が点灯し、プログラム転送モードになります。(パソコンからのデータ転送が可能になります) 実行した時は転送済みプログラムを1度だけ実行します。

●アクティくんをパソコンに接続しないで電源を ON にした場合

転送済みプログラムが<mark>繰り返し実行</mark>されます。

その他

●電池の使用について

パソコンと接続した USB ケーブルから電源を取るので、電池や AC アダプタを使わずに授業ができます。

授業毎に電池を外してください。 電池を入れた状態でスイッチをオンにすると LED が点灯していなくても本体が動作しているので、電池 を消耗してしまいます。 自宅で使う場合、電池よりも経済的な AC アダプタ (DC-05) の使用をお勧めします。

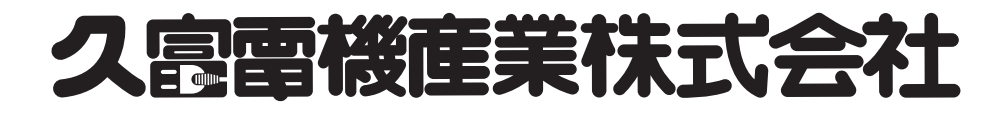